## Login to CSU Wireless Network (For Faculty/Staff)

The instructions listed below may be used to access the CSU Wireless Network:

1. Double click the Wireless Network Connection icon located on the taskbar

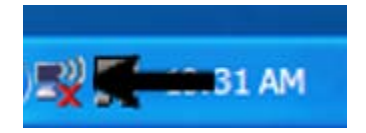

2. When the Wireless Network Connection window opens select Admin from the list

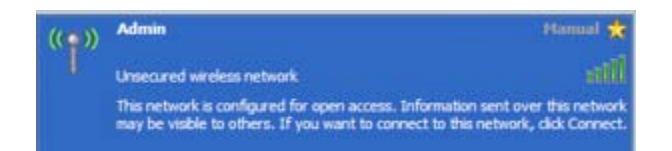

3. Then select the **Connect** button in the lower right corner

4. Your device is now connecting to the wireless network

Connect

5. Upon connecting the word **connected** will appear by Admin in the wireless Network Connection window

6. Now Launch your internet browser in order to sign on to the wireless network

7. If the home page is set to blank you must visit an actual web site in order to launch the service

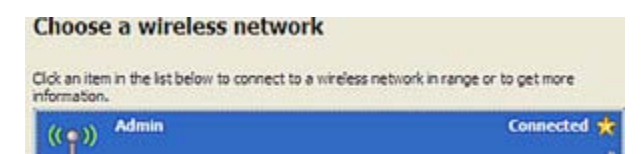

8. A security dialog box will appear

## 9. Click the yes button

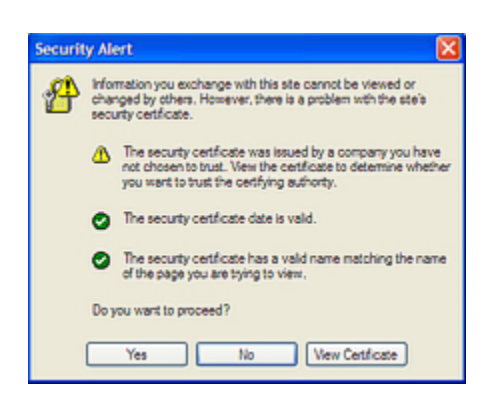

- 10. The networks web authentication redirect window opens
- 11. Enter your CSU Network Account username followed your password

| Welcome to t                | the Nortel Networks wireless network        |
|-----------------------------|---------------------------------------------|
| nfrastructure for           | your network. Please login and put your air |
| space to work.              |                                             |
| space to work.<br>User Name |                                             |

12. Then click the **submit** button

13. Once logged onto the CSU wireless network the Web Authentication window opens, along with the original web page you were accessing

14. Do not close the Web Authentication window or you will be disconnected from the wireless network, keep it open or minimized

15. When you are ready to log off simply click the **logout** button on the Web Authentication window

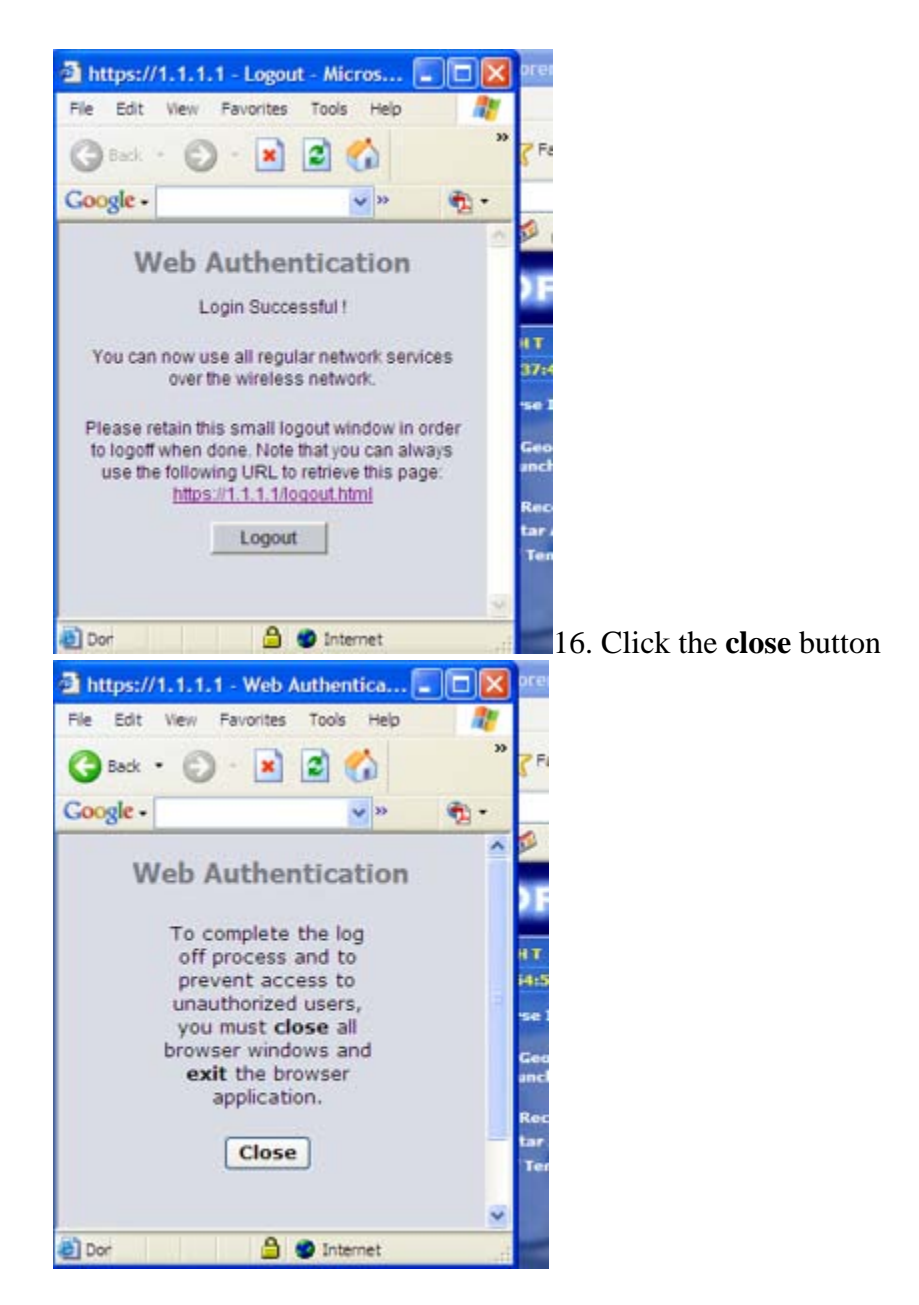

17. If the wireless Network Connection window is not open double click the **Wireless Network Connection** icon located on the taskbar

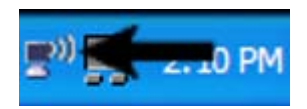

18. From the wireless Network Connection window select the disconnect button

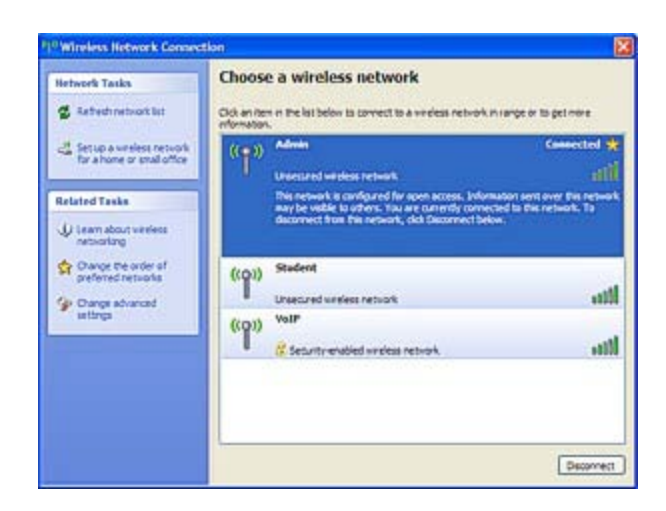

- 19. Then select the **Yes** button
- 20. Close the Wireless Network Connection window

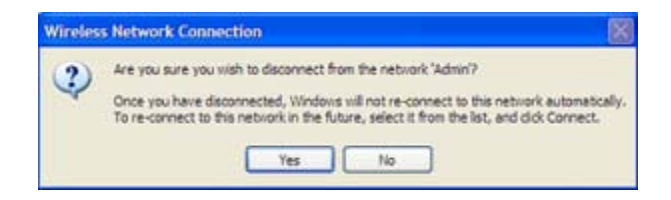